Sultan Qaboos Comprehensive Cancer Care and Research Centre

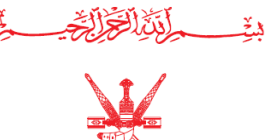

مركز لألسلطا كا بوس لالمتكامل لعلاج وبحوث لأمرلاض لالسرطا ك

# User Guide in Accessing and Managing SQCCC Email

## Table of Contents

|     | Торіс                         | Page Number |
|-----|-------------------------------|-------------|
| I.  | Changing Staff Email Password | 1 - 4       |
| II. | Opening/Accessing Staff Email | 5-6         |

#### **Changing Staff Email Password:**

- 1. Go to SQCCC's Staff Portal https://cccrc.gov.om/staffportal
- 2. Click Manage Email.

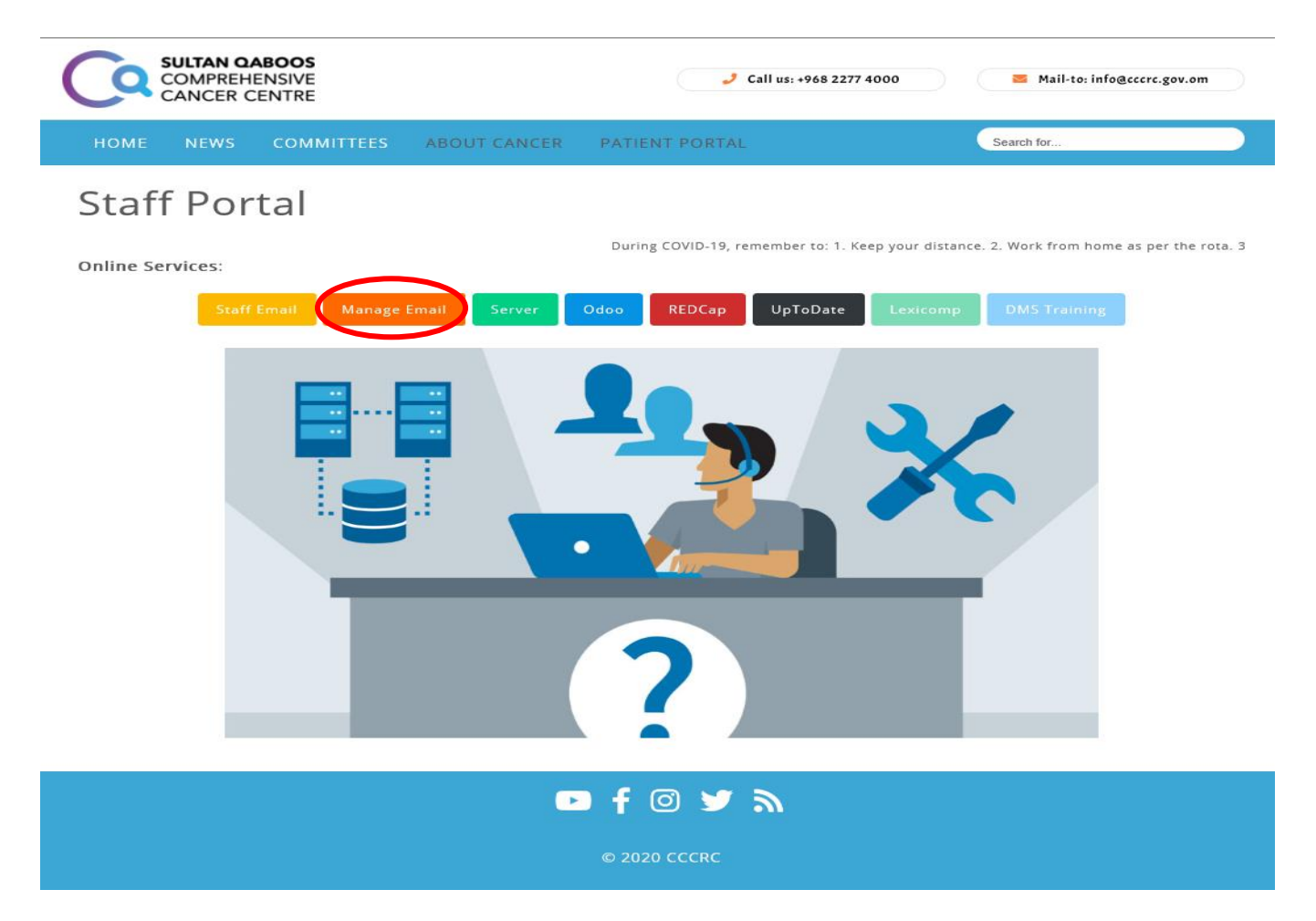

3. Enter email address and temporary password. Click LOGIN button.

| E-mail or Username |                  |
|--------------------|------------------|
| Password           |                  |
|                    | FORGOT PASSWORD? |
|                    | LOGIN            |
|                    |                  |

4. In this page, click **My Profile** on the left-hand side.

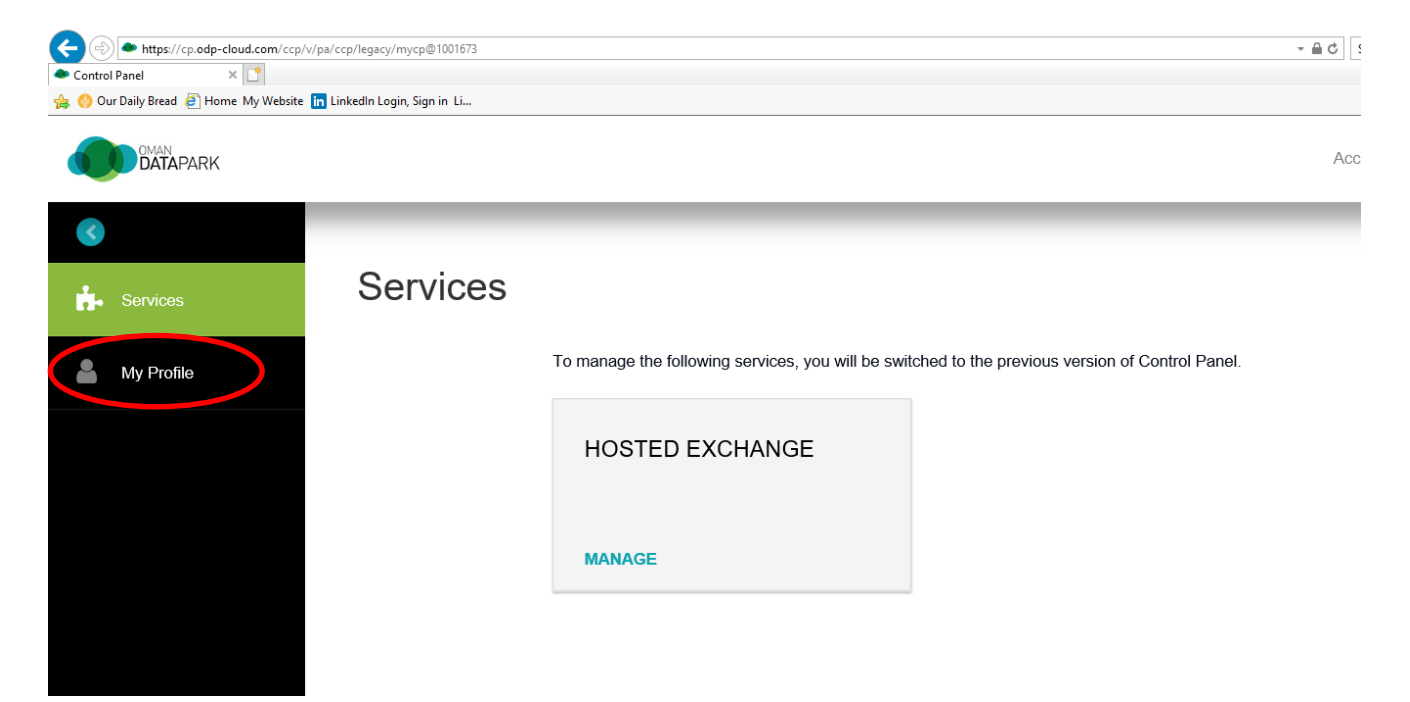

#### 5. Click **CHANGE PASSWORD** button.

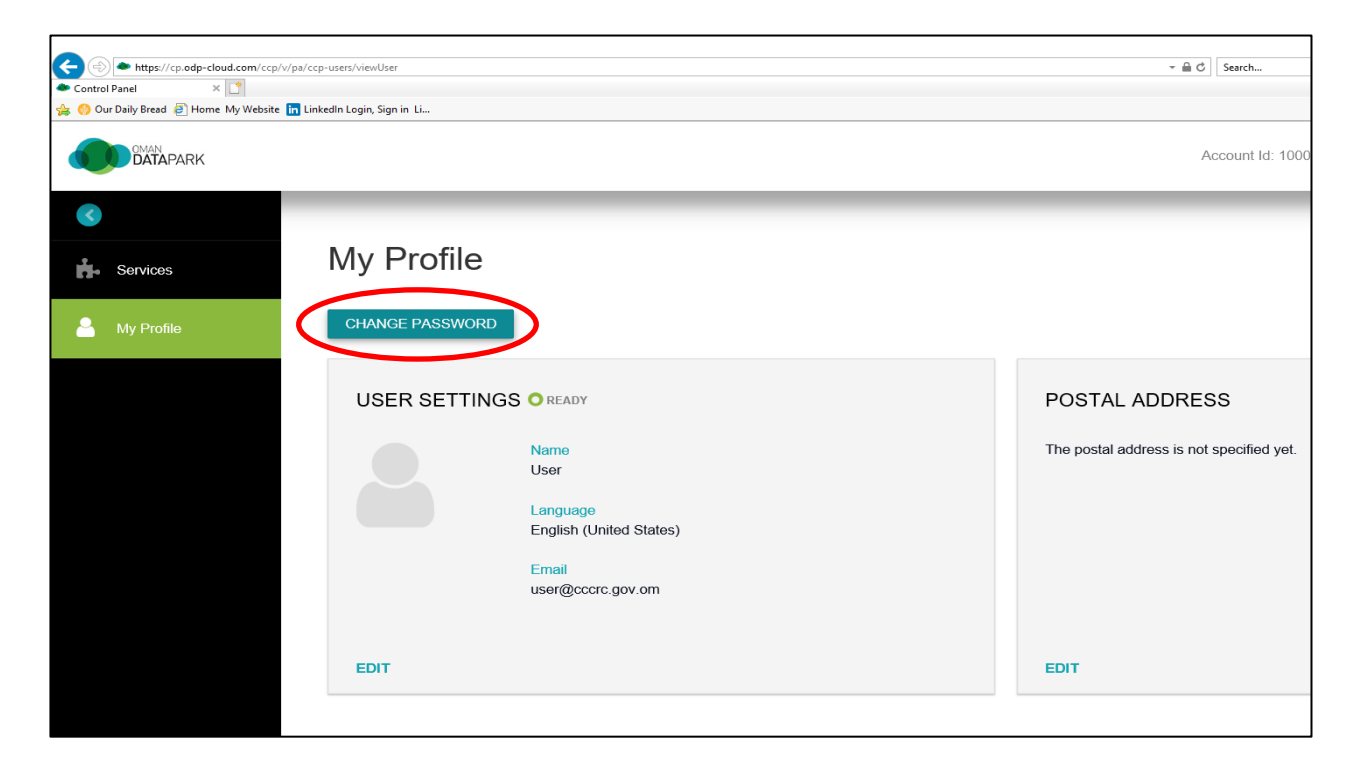

6. A dialogue box will appear. Enter/Type the new password you want. Please note that your password should be a strong password (containing special characters, number and small and capital letters). Then click **OK** button.

| https://cp.odp-cloud.com/ccp/v          | /pa/ccp-users/viewUser        |                   |                 |        | ∽ 🗎 C Search            |                    |                   | - ∎<br>♪- û☆ |
|-----------------------------------------|-------------------------------|-------------------|-----------------|--------|-------------------------|--------------------|-------------------|--------------|
| Control Panel ×                         |                               |                   |                 |        |                         |                    |                   |              |
| 🎪 🚷 Our Daily Bread all Home My Website | in LinkedIn Login, Sign in Li |                   |                 |        |                         |                    |                   |              |
| DATAPARK                                |                               |                   |                 |        | Account Id: 1000785     | Help               | Luser             | 0            |
| 8                                       |                               |                   |                 |        |                         |                    |                   |              |
| Services                                | My Profile                    |                   |                 |        |                         |                    |                   |              |
| 💄 My Profile                            | CHANGE PASSWORD               |                   |                 |        | Enter/Type              | the new            |                   |              |
|                                         |                               |                   |                 | × 🖊    | negeword you            | wont horo          |                   |              |
|                                         | USER SETTIN                   | GS O READY        | Change Password | . A    | password you            | want nere.         | RY                |              |
|                                         |                               |                   | g               |        |                         |                    |                   |              |
|                                         |                               | Name              |                 | iddres | s is not specified yet. | It's the first tim | ie you logged in. |              |
|                                         |                               | User              |                 |        |                         |                    |                   |              |
|                                         |                               | Language          | New Password    |        |                         |                    |                   |              |
|                                         |                               | English (United S | MyPass 125      |        |                         |                    |                   |              |
|                                         |                               | Fmail             |                 |        |                         |                    |                   |              |
|                                         |                               | user@cccrc.gov.   |                 |        |                         |                    |                   |              |
|                                         |                               |                   |                 |        |                         |                    |                   |              |
|                                         |                               |                   | CANCEL          | OK     |                         |                    |                   |              |
|                                         | EDIT                          |                   |                 |        |                         |                    |                   |              |
|                                         |                               |                   |                 | _      |                         |                    |                   |              |
|                                         |                               |                   |                 |        |                         |                    |                   |              |
|                                         |                               |                   |                 |        |                         |                    |                   |              |
|                                         |                               |                   |                 |        |                         |                    |                   |              |
| <u>O</u> din                            |                               |                   |                 |        |                         |                    |                   |              |

|                                | ph/pa/cop-users/viewUser                                                                                   | ~ 🗟 Ø 🛛 Sarch                                                                               | רם –<br>20 מ∕מ מ∂ ת    |
|--------------------------------|----------------------------------------------------------------------------------------------------|---------------------------------------------------------------------------------------------|------------------------|
| Con Daily Bread @ Home My Webs | te 🔲 Linkedn Logn, Sgn n L.                                                                                | Account ld: 1000785 🕜 Help                                                                  | User Q                 |
| Services                       | My Profile                                                                                                 | My Profile                                                                                  | $\geq$                 |
|                                | USER SETTINGS O READY<br>Name<br>User<br>Language<br>English (United States)<br>Email<br>user@ccorc.gov.om | POSTAL ADDRESS LOGIN HIST<br>The postal address is not specified yet. It's the first time y | FORY<br>you logged in. |
|                                | EDIT                                                                                                    | EDIT VIEW                                                                                   |                        |
|                                |                                                                                                    |                                                                                             |                        |

7. Click the icon with your name and in the dropdown list, choose and click **Sign Out**.

### **Opening/Accessing Staff Email:**

- 1. Go to SQCCC's Staff Portal https://cccrc.gov.om/staffportal
- 2. Click Staff Email.

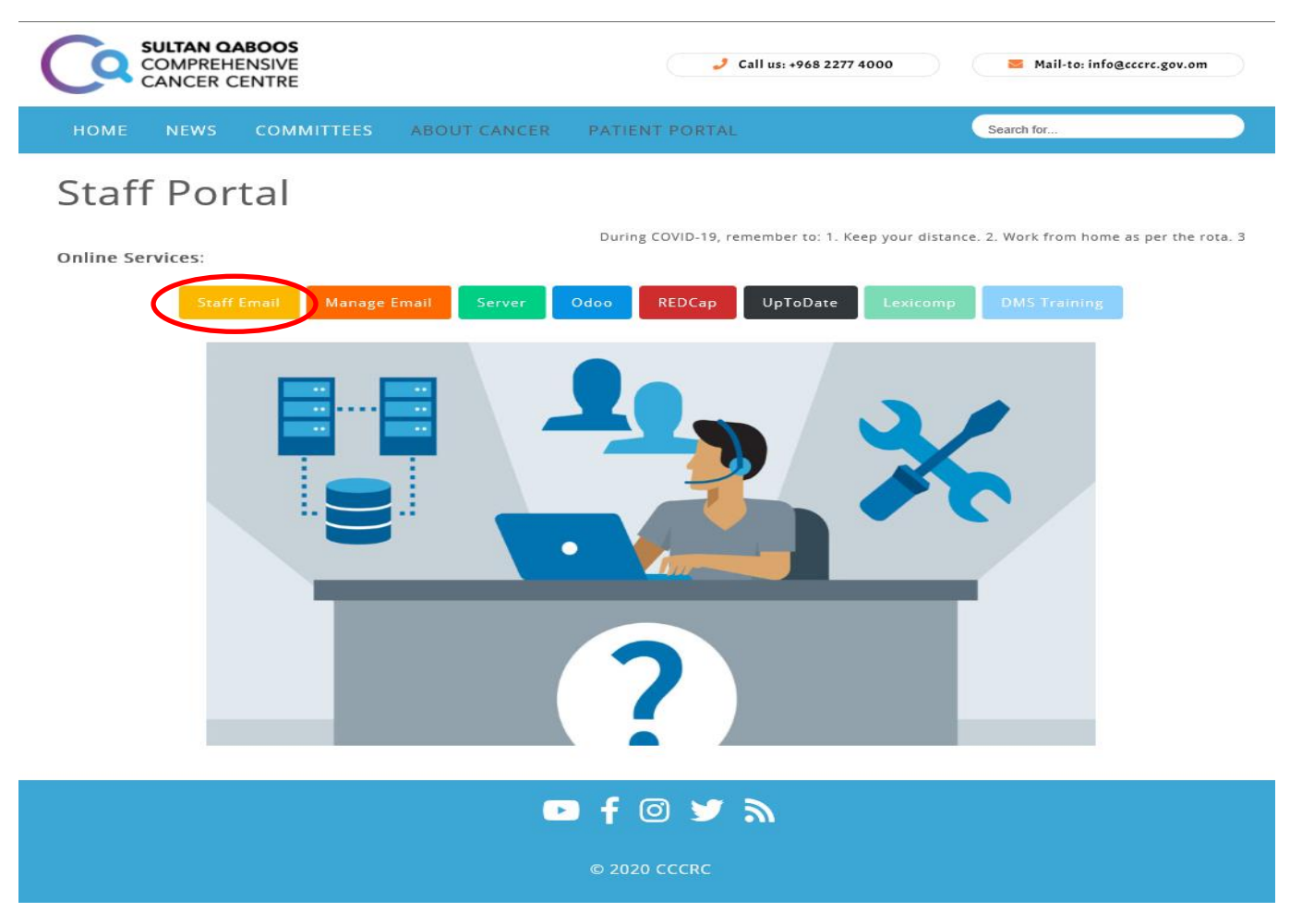

3. Enter/Type your Email address and password, then click sign in.

| Outlook <sup>®</sup> Web App           |
|----------------------------------------|
| Email address:<br>Password:<br>sign in |

4. This is the page where you can manage your emails.

| Attps://exchange-1.odp-cloud.com By Welcome back - Suitan Qaboo | /owa/?b0=1≢path=/mail<br>lock.Web.App × ⊡ |                                                            |                  |  |  |
|-----------------------------------------------------------------|-------------------------------------------|------------------------------------------------------------|------------------|--|--|
| 🚖 🚫 Our Daily Bread 🗿 Home My Website in                        | LinkedIn Login, Sign in Li                |                                                            |                  |  |  |
| og≊ Outlook Web App                                             |                                           | Mail Calendar People                                       | Tasks User 🛪 🔅 ? |  |  |
| ⊕ New mail                                                      | ₽ Search mail and people                  |                                                            |                  |  |  |
|                                                                 | INBOX CONVERSATIONS BY DATE 🔻             |                                                            |                  |  |  |
| «                                                               | All Unread To me Flagged                  |                                                            |                  |  |  |
| ∡ Favorites                                                     |                                           |                                                            |                  |  |  |
| Inbox                                                           |                                           |                                                            |                  |  |  |
| Sent Items                                                      |                                           |                                                            |                  |  |  |
| Drafts                                                          |                                           |                                                            |                  |  |  |
| ∡ User                                                          |                                           |                                                            |                  |  |  |
| Inbox                                                           |                                           |                                                            |                  |  |  |
| Drafts                                                          | • There are no items to                   | Select an item to read.                                    |                  |  |  |
| Sent Items                                                      | • ) show in this view.                    | Click here to always select the first item when I sign in. |                  |  |  |
| Deleted Items                                                   |                                           |                                                            |                  |  |  |
| Junk Email                                                      |                                           |                                                            |                  |  |  |
| Notes                                                           |                                           |                                                            |                  |  |  |
|                                                                 |                                           |                                                            |                  |  |  |
|                                                                 |                                           |                                                            |                  |  |  |
|                                                                 |                                           |                                                            |                  |  |  |
|                                                                 |                                           |                                                            |                  |  |  |
|                                                                 |                                           |                                                            |                  |  |  |
|                                                                 |                                           |                                                            |                  |  |  |
|                                                                 |                                           |                                                            |                  |  |  |
|                                                                 |                                           |                                                            |                  |  |  |
|                                                                 |                                           |                                                            |                  |  |  |
|                                                                 |                                           |                                                            |                  |  |  |